ぎふけん としょかん

## My ライブラリの つかいかた⑥ (あたらしいほんの おしらせ)

## じぶんの キーワードに あう あたらしいほんを しらせるメールが とどくように できます。

## ログイン

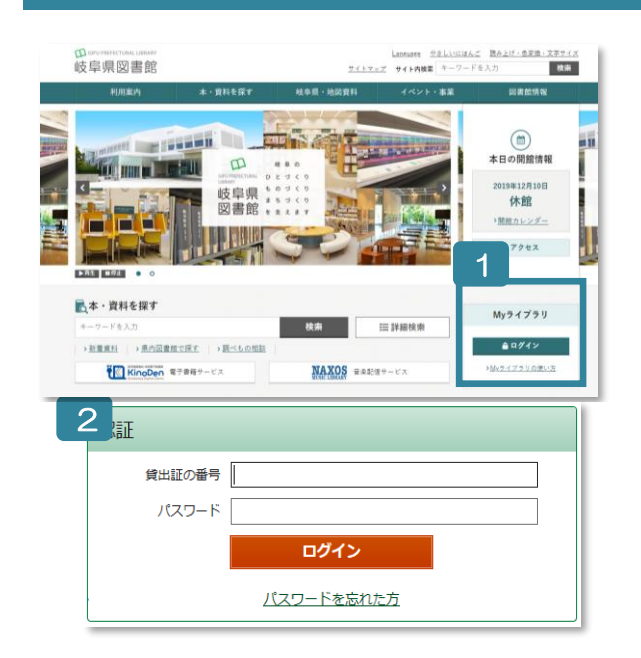

- 1 ぎふけん としょかんの ホームページにある My ラ イブラリの 「ログイン」を クリックします。
- 2 認証(にんしょう)の がめんで かしだしカードの ばんごう (8つの すうじ)と パスワードを にゅう りょくします。
- ※ パスワードが ない ひと カウンターか ゆうびんか インターネットで もうし こみを してください。
- ※ パスワードを わすれた ひと

「ログイン」のしたの「パスワードを忘れた方」か ら もういちど もうしこみを します。

(メールアドレスが とうろくしてある ひとしか でき ません。)

## あたらしいほんを しらせる メールを とうろくする

| 🛓 利用者情報                                                                                                    | 設定口 | 1新着図書通知 2 |                   |           |      |        |
|----------------------------------------------------------------------------------------------------|-----|-----------|-------------------|-----------|------|--------|
| E-mail1<br>xxxx、@xxxx.jp [PC]<br>E-mail2<br>YYYYY@YYY.ne.jp [携帯]<br>登録完了メール配信先<br>第着四書通知配信先<br>携帯<br>新着回書通知配信先<br>携帯<br>配信状態<br>PC 携帯 配信状態<br>具回書館<br>予約受取館<br>県回書館<br>予約受取館<br>県回書館<br>予約支取館<br>県回書館<br>予約支取館<br>具回書館<br>予約支取館<br>具回書館<br>予約支取館<br>具回書館<br>予約支取館<br>具回書館<br>予約支取館<br>具回書館<br>予約支取館<br>具回書館<br>予約支取館<br>具回書館<br>予約支取館<br>具回書館<br>予約支取館<br>具回書館<br>予約支取館<br>具図書館<br>予約支取館<br>具図書館<br>予約支配<br>和<br>本<br>本<br>本<br>本<br>本<br>本<br>本<br>本<br>本<br>本<br>本<br>本<br>本 | 配信  | 新現登録      |                   |           |      |        |
|                                                                                                    |     | *         | 新着図書通知条件入力 3      |           |      |        |
|                                                                                                    |     |           | 新着図書通知タイトル<br>メモ  |           |      |        |
|                                                                                                    |     |           | タイトル 🗸            |           | を含む  | かつ     |
|                                                                                                    |     |           | 著者                |           | を含む  | ✔ かつ ✔ |
|                                                                                                    |     |           | 一般件名              |           | を含む  | かつ     |
|                                                                                                    |     |           | 出版者 🗸             |           | を含む  | ~      |
|                                                                                                    |     |           | 補足項目 単独では検索できません。 |           |      |        |
|                                                                                                    |     |           | 分類:参照選択□          |           |      |        |
|                                                                                                    |     |           | 最大抽出件数            | 10/#      |      | ~      |
| → 新着図書通知                                                                                                    |     |           |                   |           |      |        |
|                                                                                                    |     |           | リセッ               | ト キャンセル 検 | 索例確認 |        |
|                                                                                                    |     |           |                   |           |      |        |
|                                                                                                    |     |           | 新着図書通知登録内容確認 4    |           |      |        |
|                                                                                                    |     |           | 新着図書通知タイトル<br>メモ  | フランスに関する  | 本    |        |
|                                                                                                    |     |           | タイトル              | フランス      | を含む  | かつ     |
|                                                                                                    |     |           | 著者                |           | を含む  | かつ     |
|                                                                                                    |     |           | 一般件名              |           | を含む  | かつ     |
|                                                                                                    |     |           | 出版者               |           | を含む  |        |
|                                                                                                    |     |           | 分類                |           |      |        |
|                                                                                                    |     |           | 最大抽出件数            | 10        |      |        |
|                                                                                                    |     |           |                   | キャンセル     | 登録   |        |

- 1 「新着図書通知(しんちゃく と しょ つうち)」の 「設定(せ ってい)」を クリックします。
- 2 「新規登録(しんき とうろく)」 をクリックします。
- 3 「タイトル」に キーワードな どを いれます。それから 「登 録(とうろく)」を クリックし ます。
  - ※「新着図書通知(しんちゃくと しょつうち) タイトル」はか ならず にゅうりょくしてくだ さい。メールの タイトルに なります。
- 4 とうろくしたことを かくにん して、「登録(とうろく)」を クリックします。